# ● NTT東日本から、工事関係者の皆様へ

<sup>埋設物調査・確認・工事立会において</sub> Web受付を 開始します</sup>

FAX送信が不要となり、
 申請内容の確認やコピーが簡単になります
 申請間違いによる事故のリスクが減ります

・他社申請用に申請内容を打ち出せます

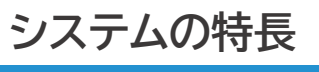

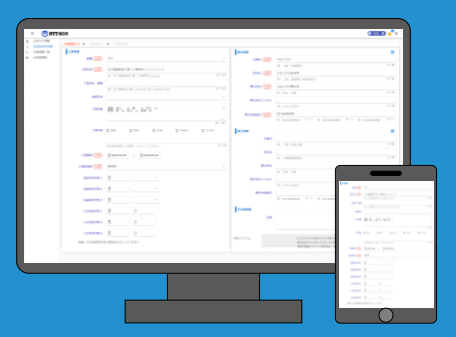

▲パソコン、タブレット、 スマホ等から手軽に申請可能

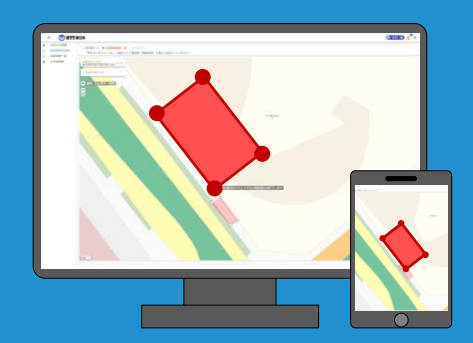

▲地図上に作図して 手軽に工事範囲を指定

## この機会にぜひ、当システムをご利用ください

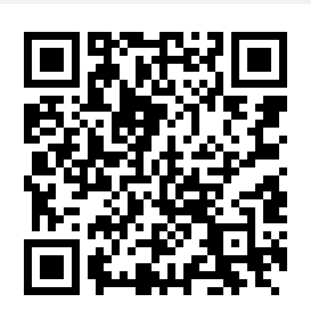

#### 新 埋設物調査・工事立会受付システム https://ap.infrastructure-mgmt.ip

パソコン、タブレット、スマートフォン等 問わずご利用頂けます。 ご利用の際は 最新のWebブラウザーをご利用ください。 ※Internet Explorerはサポートしていません。 他のブラウザをお使いください。 ※インターネットによるお申込みは24時間可能ですが、 受付は平日日中帯のみとなります。

### 埋設物調査・工事立会受付システム ご利用の流れ

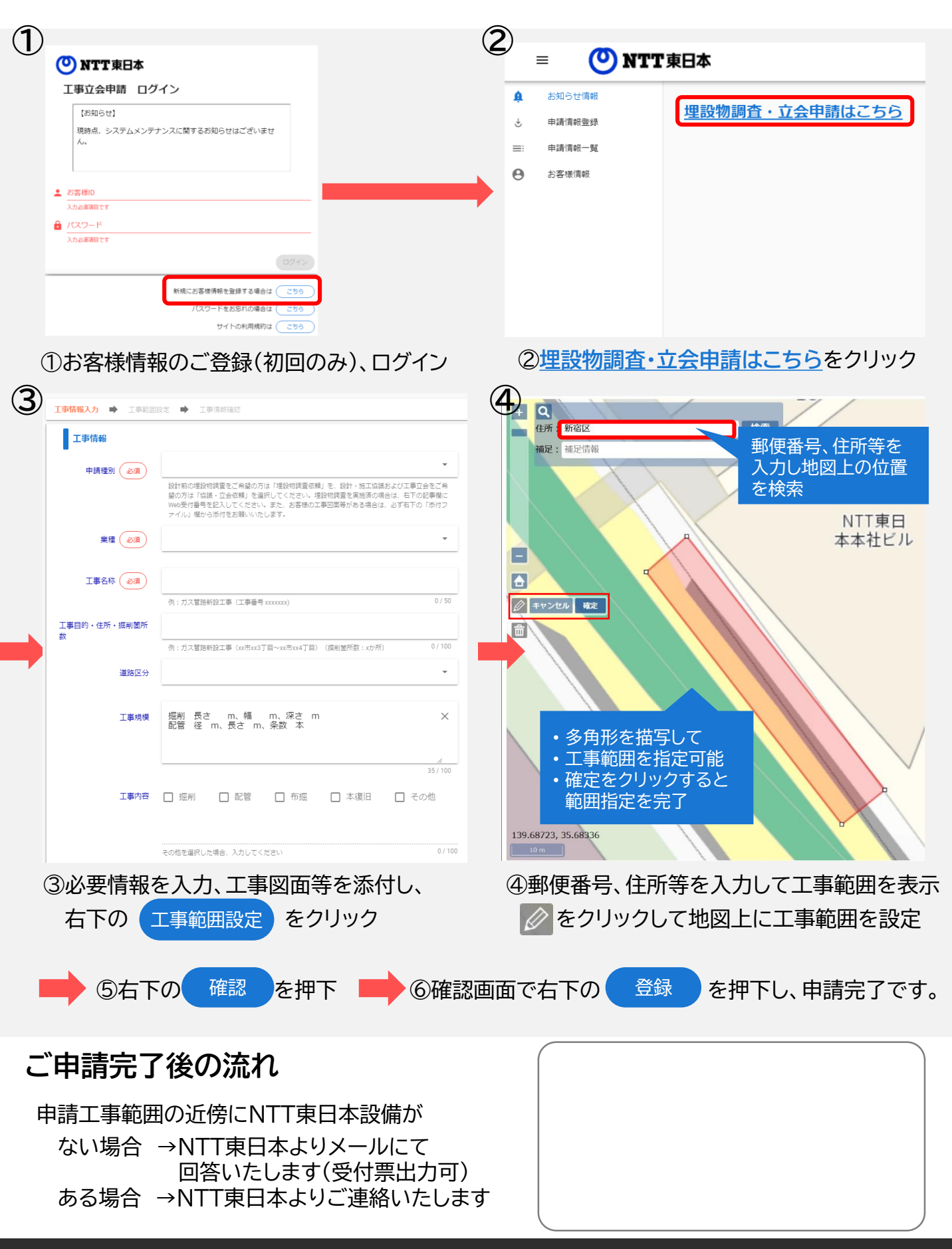

### 埋設物調査・工事立会受付システム ご利用の流れ(詳細版)

①新立会Web(申請者用)URLにアクセス https://ap.infrastructure-mgmt.jp/

※Internet Explorerはサポートしていません。 他のブラウザをお使いください。

②「新規にお客様情報を登録する場合はこちら」から入り、アカウントを新規登録してください。(初回のみ)
③登録が完了するとお客様 I Dが発行されます。(初回のみ)

(登録したメールアドレスに登録完了メールが届きますので、IDの保管を忘れずにお願いいたします)

| 🕐 NTT 東日本                                                                                                    | <ul> <li>NTT東日本</li> <li>お客様情報登録</li> </ul>                                                                                                    |  |  |  |
|----------------------------------------------------------------------------------------------------|----------------------------------------------------------------------------------------------------|--|--|--|
| 工事立会由請 ログイン                                                                                                    | ご利用規約を確認し、よろしければ「問意する」を押してください。                                                                                                    |  |  |  |
| よ客様D<br>入か必須須目です<br>入力必須須目です                                                                                                    | <ul> <li>「出本ームページのご利用にあたって」</li> <li>・当ホームページのご利用にあたって」</li> <li>・当ホームパージは、非日本単の電域形式会社(以下、「当社)といいます)が運営しております。</li> <li>・当ホームパージは、非日本単の電域形式会社(以下、「当社)といいます)が運営しております。</li> <li>・当ホームパージン(おどれ)のごろ(日本)のごろ(日本)の(日本)の(日本)の(日本)の(日本)の(日本)の(日本)の(日本)の</li></ul>                                                                                                    |  |  |  |
| 2<br>新規にお客様情報を登録する場合は<br>ごちら<br>お客様Dをお忘れの場合は<br>ごちら<br>パスワードをお忘れの場合は<br>ごちら<br>サイトの利用規約は<br>ごちら<br>こちら<br>こちら<br>こちら<br>こちら<br>こちら<br>こちら<br>こちら<br>こ | ビオコワチャビンいて)     ・当めームバージマには、期間形の個人債務保護のため、852、(Recure Sockets Layerprotocol) を利用しております。     ・当点は、インターネット上ややの取りされているデータ(個人名、住用、電磁電荷などの個人債務や企業の価値機能など)を利用     ボールバージンにです。     おいろーングーングーングをしていた。     ・利用     和名の「日本間品に学校」、当かームバージの「新聞の登録を、対応の専属教権者等所は、他に認知の     ボールバージンに登録でするにのとします。     ・      ・      ・      ・      ・      ・      ・      ・      ・      ・      ・      ・      ・      ・      ・      ・      ・      ・      ・      ・      ・      ・      ・      ・      ・      ・      ・      ・      ・      ・      ・      ・      ・      ・      ・      ・      ・      ・      ・      ・      ・      ・      ・      ・      ・      ・      ・      ・      ・      ・      ・      ・      ・      ・      ・      ・      ・      ・      ・      ・      ・      ・      ・      ・      ・      ・      ・      ・      ・      ・      ・      ・      ・      ・      ・      ・      ・      ・      ・      ・      ・      ・      ・      ・      ・      ・      ・      ・      ・      ・      ・      ・      ・      ・      ・      ・      ・      ・      ・      ・      ・      ・      ・      ・      ・      ・      ・      ・      ・      ・      ・      ・      ・      ・      ・      ・      ・      ・      ・      ・      ・      ・      ・      ・      ・      ・      ・      ・      ・      ・      ・      ・      ・      ・      ・      ・      ・      ・      ・      ・      ・      ・      ・      ・      ・      ・      ・      ・      ・      ・      ・      ・      ・      ・      ・      ・      ・      ・      ・      ・      ・      ・      ・      ・      ・      ・      ・      ・      ・      ・      ・      ・      ・      ・      ・      ・      ・      ・      ・      ・      ・      ・      ・      ・      ・      ・      ・      ・      ・      ・      ・      ・      ・      ・      ・      ・      ・      ・      ・      ・      ・      ・      ・      ・      ・      ・      ・      ・      ・      ・      ・      ・      ・      ・      ・      ・      ・      ・      ・      ・      ・      ・      ・      ・      ・      ・      ・      ・      ・      ・      ・      ・      ・      ・      ・      ・      ・      ・      ・      ・      ・      ・      ・      ・      ・      ・      ・      ・      ・      ・      ・      ・ |  |  |  |
| <u>サイトのご利用条件</u> <u>ブライバシーボリシー</u>                                                                                                    |                                                                                                    |  |  |  |

④お客様 I Dとパスワードを入力し、ログイン後、「埋設物調査・立会申請はこちら」をクリックしてください。
⑤お客様の工事図面等がある場合は、必ず添付をお願いします。また、同一箇所の2回目以降

(埋設物調査実施済)の申請は、前回のWeb申請番号を備考欄に記載してください。

⑥工事情報入力フォーマットに工事情報を記入し、「工事範囲設定」をクリックしてください。

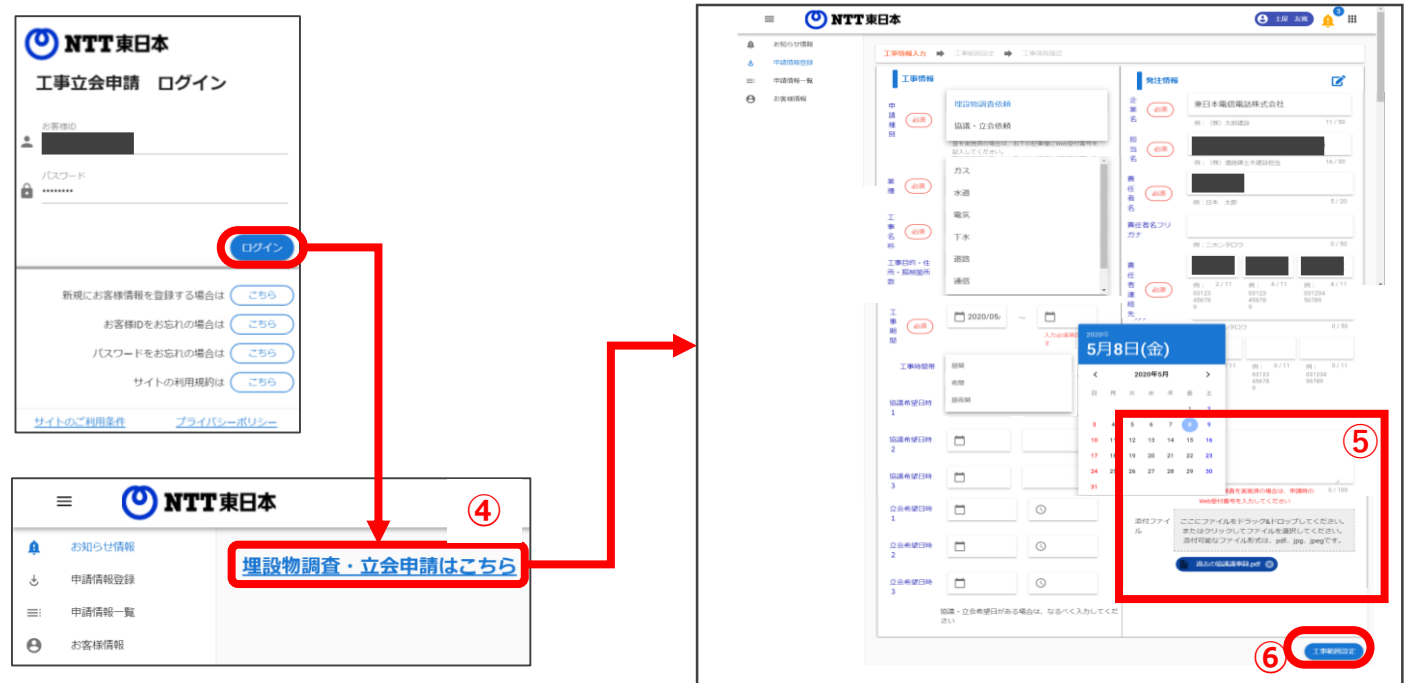

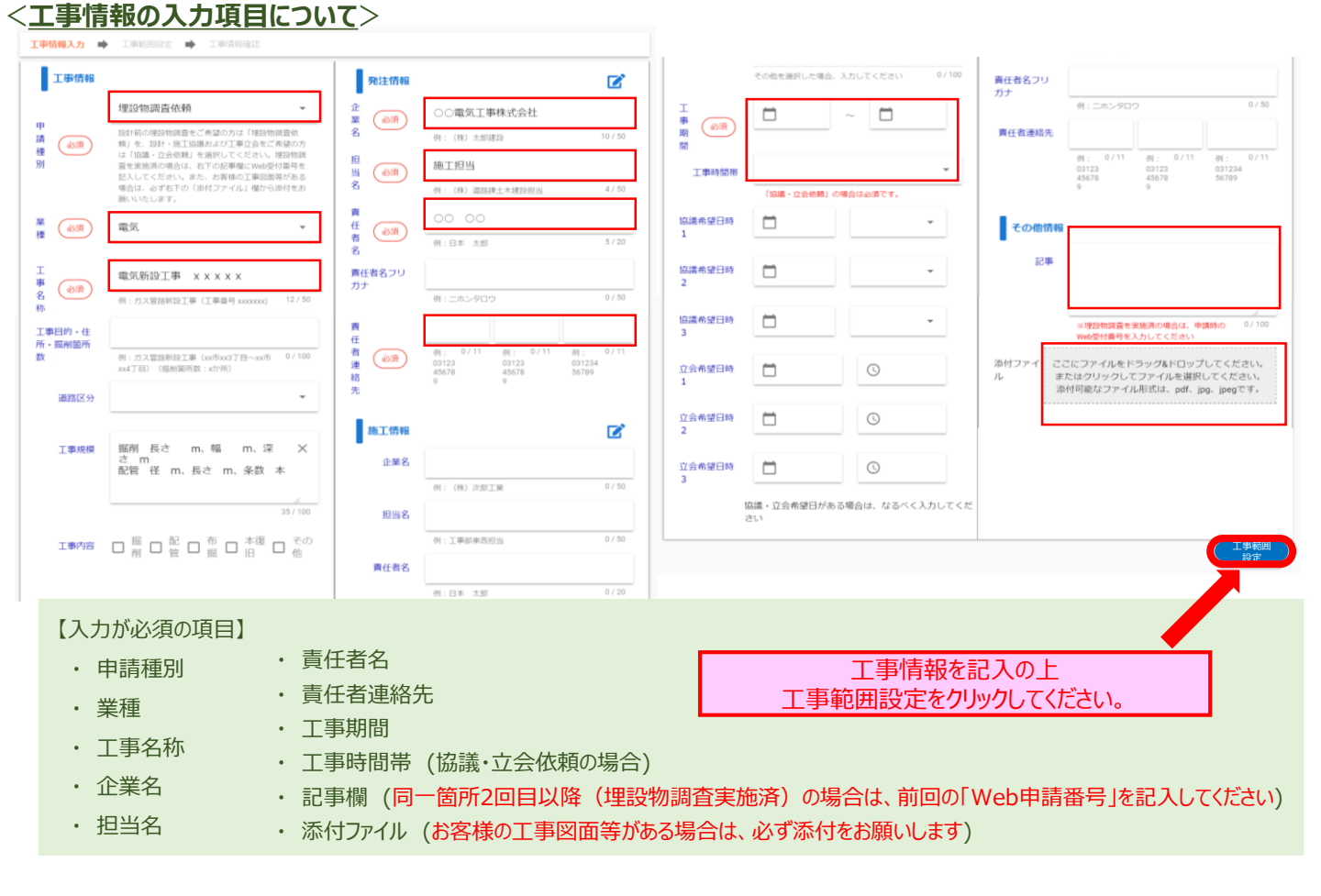

- ⑦ 工事箇所の住所もしくは郵便番号を入力し、検索をすると付近の詳細地図が表示されます。
- 8 ペンマークをクリックし、地図上で工事範囲を指定します。(始点と終点が同一箇所となるよう囲ってください)
- ⑨「確認」をクリックし、申請内容を確認いただいたうえで、「登録」をクリックしてください。

申請情報登録完了のメールが送信されます。

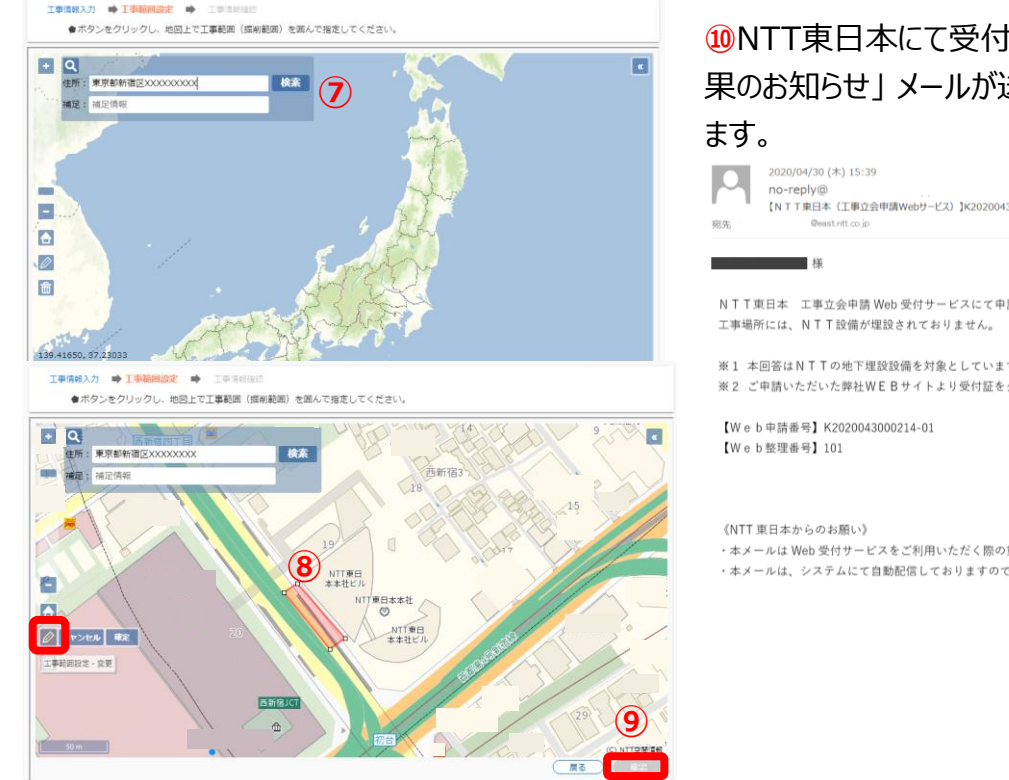

①NTT東日本にて受付を実施すると、「設備確認結果のお知らせ」メールが送信され、受付証が発行できます。

|                                     | e  | <b>NTT</b> 東日本        | 受付証                       |
|-------------------------------------|----|-----------------------|---------------------------|
|                                     | おぼ | 客様よりご申請い<br>19物源音を実施し | ただいた情報に基づき、               |
| 「Web 受付サービスにて申請いたたい」<br>《伊恐されておりません | -  | Web申請書明               | K2020043000214-01         |
| 生設されてわりません。                         |    | 受付番号                  | K2020043000214            |
|                                     | 何  | 受付年月日                 | 2020年04月30日               |
| 埋設設備を対象としています。                      |    | 受付証有効問題               | 2020年04月15日 ~ 2020年05月01日 |
| WEBサイトより受付証をダウンロー                   |    | 1#68                  | テスト                       |
| 43000214-01                         | _T |                       |                           |
|                                     | ÷  | 工业成果                  |                           |
|                                     |    | 工事場所                  |                           |
|                                     |    | 理設等有無                 | なし                        |
|                                     | 発注 | 企業名                   | 東日本電信電話株式会社               |
| こスをご利用いただく際の重要な情報                   | Ŷ  | 責任者                   |                           |
| 自動配信しておりますので、返信は:                   |    | 电话番号                  | 03                        |
|                                     | 18 | 企業名                   |                           |
|                                     | £  | 責任者                   |                           |
|                                     | *  | 电话番号                  |                           |
|                                     |    |                       |                           |
|                                     | 格  |                       |                           |
|                                     |    |                       |                           |